|            | ใบความรู้                                        | หน่วยการเรียนที่ 3            |
|------------|--------------------------------------------------|-------------------------------|
|            | รหัสวิชา 2001- 0001 วิชาคอมพิวเตอร์เพื่องานอาชีพ | ระดับ ปวช. 1 จำนวน 2 หน่วยกิต |
|            | <b>ชื่อหน่วย</b> การแทรกรูปภาพลงในเอกสาร         | จำนวน 3 ชั่วโมง               |
| ชื่อเรื่อง | การแทรกรูปภาพลงในเอกสาร                          | จำนวน 1 สัปดาห์               |

# จุดประสงค์การเรียนรู้

- 1. แทรกรูปภาพตัดปะได้
- 2. แทรกรูปภาพจากไฟล์รูปภาพต่าง ๆ ได้
- 3. สามารถจัดวางข้อความร่วมกับรูปภาพได้
- 4. สามารถปรับขนาดของรูปภาพได้
- 5. สามารถใช้แถบเครื่องมือรูปภาพได้

# เนื้อหาสาระ

#### <u>การแทรกรูปภาพลงเอกสาร</u>

สำหรับการแทรกรูปภาพลงในเอกสาร ทำได้ 2 วิธีคือ

แทรกไฟล์รูปภาพ โดยนำไฟล์รูปภาพที่มีอยู่แล้วภายในเครื่องมาใส่ลงเอกสาร โดยคลิกที่ปุ่ม Picture (รูปภาพ) บนแท็บ
Insert (แทรก) แล้วเลือกไฟล์รูปภาพที่ต้องารมางัดวางลงในเอกสารได้ตามต้องการ

แทรกภาพคลิปอาร์ต (Clip Art) คลิปอาร์ต หรือ "ภาพตัดปะ" เป็นรูปภาพสำเร็จรูปที่นำมาใช้ได้ทันที่โดยไม่ต้อง
เสียเวลาไปวาดเอง ซึ่งจะมีทั้งภาพวาดและภาพถ่าย ในโปรแกรมชุด Office ได้จัดแยกภาพเหล่านี้ออกเป็นหมวดหมู่โดยมี
โปรแกรม Clip Organizer เป็นตัวจัดการคลิปอาร์ตเหล่านี้อีกที ทำให้ค้นหารูปหรือจัดแยกตามกลุ่มที่ต้องการได้
เครื่องมือปรับแต่งภาพ

ใน Office 2007 เมื่อเราแทรกรูปภาพได้แล้ว หรือไปคลิกเลือกรูปภาพในเอกสาร โปรแกรมจะแสดงเครื่องมือ สำหรับแต่งภาพชื่อ Picture Tools (เครื่องมือรูปภาพ) ขึ้นมาบนขวาสุดของแท็บคำสั่งให้โดยอัตโนมัติซึ่งจะเก็บคำสั่ง การจัดรูปแบบรูปภาพอยู่ในแท็บชื่อ Format (รูปแบบ) เพื่อให้เรียกใช้คำสั่งต่างๆได้สะดวกและอยู่ในที่เดียวกัน โดยจะ แบ่งกำสั่งออกเป็นกลุ่ม

#### <u>จัดตำแหน่งรูปภาพบนหน้าเอกสาร (Position)</u>

ปกติเมื่อแทรกรูปภาพเข้ามาในเอกสาร Word โปรแกรมจะจัดตำแหน่งภาพแบบ In Lin with Text (แนว เดียวกับข้อความ) คือ ให้แสดงภาพในแนวเดียวกับข้อความ จะจัดตำแหน่งได้แค่ ซ้าย/กลาง/ขวา เท่านั้น (จัดตำแหน่งได้ เหมือนๆกันกับข้อความ) ซึ่งไม่สามารถกลิกลากไปวางยังตำแหน่งอื่นๆได้อย่างอิสระ ยกเว้นกดคีย์ Enter เพื่อนำไปวาง ในบรรทัดอื่นๆในเอกสาร

หากต้องการให้จัดวางตำแหน่งรูปภาพได้อย่างอิสระ และช่วยตัดข้อกวามรอบๆภาพได้อย่างเหมาะสมก็ต้องใช้ กำสั่ง Position (จัดตำแหน่ง) หรือกำสั่ง Text Wrapping (การตัดข้อกวาม) ในกลุ่ม Arrange (จัดเรียง) ได้ดังนี้

#### การจัดตำแหน่งภาพ (Position)

คำสั่ง Position (ตำแหน่ง) เป็นคุณสมบัติใหม่ใน Word 2007 ที่ใช้สำหรับจัควางภาพในตำแหน่งต่างๆบน เอกสาร (ทั้งหน้า) ซึ่งสามารถเลือกจัควางภาพในตำแหน่งต่างๆในหน้ากระดาษได้ดังนี้

- Top Left วางตำแหน่งด้านบนซ้าย
- Top Center วางตำแหน่งที่กึ่งกลางค้านบน
- Top Right วางตำแหน่งด้านบนขวา
- Middle Left วางตำแหน่งตรงกลางด้านซ้าย
- Middle Center วางตำแหน่งตรงกลางที่กึ่งกลาง
- Middle Right วางตำแหน่งตรงกลางด้ำนขวา
- Bottom Left วางตำแหน่งค้านล่างซ้าย
- Bottom Center วางตำแหน่งด้านล่างกลาง
- Bottom Right วางตำแหน่งด้านล่างขวา

#### จัดข้อความรอบๆ ภาพด้วย Text Wrapping

้ปุ่มคำสั่ง Text Wrapping (การตัดข้อกวาม) ใช้ตัดข้อกวามที่อยู่รอบๆ รูปภาพในรูปแบบต่างๆ

#### <u>วาดรูปทรงสำเร็จ (AutoShape)</u>

โปรแกรม Word 2007 ได้เตรียมรูปทรงต่างๆ ไว้มากมายโดยเก็บอยู่ในกลุ่มของรูปทรงสำเร็จ ในปุ่ม Shapes
ให้เราเลือกใช้วาดประกอบเอกสาร โดยวิธีวาดรูปให้ดูรูปรายละเอียดการใช้งานเครื่องมือรวม Office 2007 ใน Part 1
บทที่ 3

### เครื่องมือตกแต่งรูปวาด (Drawing Tools)

เมื่อวาครูปลงบนเอกสารแล้ว จะปรากฏแท็บพิเศษ Drawing Tools โดยจะรวมคำสั่งที่ใช้ในการตกแต่งรูป วาดในแท็บย่อยชื่อ Format ซึ่งประกอบไปด้วยกลุ่มคำสั่งที่ใช้จัดรูปแบบรูปทรงในแบบต่างๆให้เลือก

#### <u>กำหนดเอฟเฟ็คต์พิเศษให้รูปวาด</u>

#### ใส่เงาให้กับรูปวาด (Shadow Effects)

หากต้องการให้รูปวาคโคคเค่นและมีมิติ คุณอาจกำหนดเงาให้กับรูปวาคเหล่านั้น โดยใช้คำสั่ง Shadow Effects (ลักษณะพิเศษเงา) บนแท็บ Format (รูปแบบ) ซึ่งสามารถเลือกเงาให้ทอคไปตามทิศทางต่างๆ ดังนี้

#### ปรับแต่งทิศทางของเงา

คุณสามารถปรับแต่งทิศทางของเงาไปทางซ้าย , ขวา, บน หรือถ่างได้ ซึ่งหากต้องการเลื่อนเงาให้ห่างจากรูปมากๆ กีกลิกได้มากกว่า 1 ครั้ง โดยใช้เครื่องมือในกลุ่มคำสั่ง Shadow Effects ดังรูป

#### สร้างเอฟเฟ็คต์แบบ 3 มิติ (**3D Effect**)

การใส่เอฟเฟ็คต์แบบ 3 มิติ ทำให้ภาพของเรามีรูปทรงเหมือนจริงมากขึ้น โดยใช้ปุ่มคำสั่ง 3- D Effects (ลักษณะพิเศษสามมิติ) บนแท็บ Format หรือคลิกที่ปุ่มใส่เอฟเฟ็คต์แบบ 3 มิติ (ดูเพิ่มเติมที่หัวข้อ "ปรับเอียงทิศทางภาพ 3 มิติ (Tilt)" ในบทนี้)

ในปุ่มคำสั่ง 3-D Effects (ลักษณะพิเศาสามมิติ) มี่รายการเอฟเฟ็คต์แบบ 3 มิติให้เลือกหลายรูปแบบคังนี้ - 3-D Color (สีสามมิติ) กำหนดสีของส่วนที่เป็นมิติ

- Depth (ความลึก) กำหนดความลึกของมิติ
- Direction (ทิศทาง) กำหนดทิศทางของมิติ
- Lighting (การจัดแสง) การจัดแสงให้ส่งไปในด้านต่างๆของออบเจ็ค
- Surface (กำหนดพื้นผิวแบบต่างๆ)

#### ปรับเอียงทิศทางภาพ 3 มิติ (Tilt)

รูปวาค 3 มิติที่เราสร้างขึ้นนั้นสามารถหมุนเอียงซ้าย, ขวา, ขึ้น, ลง ซึ่งถ้าต้องการให้เอียงไปในทิศทางใคมากๆก็ คลิกได้มากกว่า 1 ครั้ง โดยใช้เครื่องมือในกลุ่มคำสั่ง 3-D Effects ดังรูป

#### <u>การสร้างพื้นที่วาดรูป (Drawing Canvas)</u>

ในเอกสาร Word 2007 สามารถกำหนดพื้นที่สำหรับวาดรูปที่เกี่ยวข้องกันให้อยู่ภายในพื้นที่เดียวกันได้ เพื่อ กวามสะดวกในการรวมกลุ่ม เคลื่อนย้ายหรือลบรูปเหล่านั้น ด้วยการสร้างพื้นที่วาดรูป

#### ปรับขนาดพื้นที่ Canvas

ี เมื่อสร้างพื้นที่วาครูปแล้วจะ ได้กรอบสี่เหลี่ขมผืนผ้า ซึ่งเราสามารถปรับข่อ/ขขาขขนาดพื้นที่ได้ โดยคลิกที่มุมและ กึ่งกลางของเส้นขอบ (สีดำ) แล้วลากเมาส์เพื่อปรับขนาดตามต้องการ

#### ปรับแต่งรูปลงใน Canvas

้วัตถุที่อยู่ในพื้นที่วาครูปนี้สามารถแก้ไขหรือเคลื่อนข้ายเพื่อจัคระเบียบให้สวยงามไค้ นอกจากนี้ขังสามารถ เคลื่อนข้ายที่พื้นที่วาครูปได้ โดยทุกอย่างที่จัดไว้แล้วภายในกรอบจะถูกจัควางเป็นระเบียบเหมือนเดิม การย้ายพื้นวาครูปทั้ง กรอบนี้ทำให้ไม่เสียเวลาข้ายและจัดตำแหน่งใหม่ทีละรูป

#### เท็กซ์บ็อกซ์ (Text Box)

เท็กซ์บ็อกซ์ (Text Box) หรือเรียกว่า กล่องใส่ข้อความ แบบอิสระ จะมีลักษณะเป็นกรอบสี่เหลี่ยมที่สามารถใส่ ข้อความหรือรูปภาพต่างๆลงไปได้ ข้อความแบบเท็กซ์บ็อกซ์สามารถนำไปจัดวางในตำแหน่งใดๆบนเอกสารได้เหมือน รูปภาพ และใน Word 2007 ได้เพิ่มความสามารถเท็กซ์บ็อกซ์ให้นำมาใช้งานร่วมกับข้อความในเอกสาร โดยเลือกให้ แทรกและจัดข้อความรอบๆเท็กซ์บ็อกซ์ได้หลายแบบดังนี้

#### วาดเท็กซ์บ็อกซ์เอง

หากรูปแบบเท็กซ์บ็อกซ์สำเร็จรูปยังไม่ตรงกับความต้องการใช้งาน คุณสามารถวาดกล่องเท็กซ์บ็อกซ์ขึ้นมาเองได้ โดยเลือกที่จะวาดไว้ในตำแหน่งใดๆในเอกสาร

#### สร้างเท็กซ์บ็อกซ์สำเร็จรูป

หากเอกสารของคุณมีการกรอกเนื้อหาลงไปแล้ว และต้องการแทรกเท็กซ์บ็อกซ์ไว้ในส่วนใคส่วนหนึ่งของหน้า เอกสาร ก็สามารถเลือกรูปแบบของเท็กซ์บ็อกซ์สำเร็จรูปที่ถูกออกแบบการจัควางมาแล้ว มาใช้งานได้ทันที เมื่อแทรกเข้ามา โปรแกรมจะจัคหน้าเอกสารให้อัตโนมัติ

#### จัดรูปแบบเท็กซ์บ็อกซ์

กล่องข้อความเท็กซ์บ็อกซ์สามารถจัครูปแบบได้เหมือนการจัครูปแบบวาคที่ผ่านมา เช่น ใส่สีพื้น , สไตล์, เอฟ เฟ็กต์เงา, เอฟเฟ็กต์ 3 มิติ และจัดตำแหน่งข้อความรอบๆกรอบเท็กซ์บ็อกซ์ได้ โดยใช้เครื่องมือพิเศษ Text Box Tools (เครื่องมือกล่องข้อความ) บนแท็บ Format ได้ดังตัวอย่าง

#### เปลี่ยนทิศทางของข้อความในเท็กซ์บ็อกซ์

1. คลิกที่เท็กบ็อกซ์

2. คลิกปุ่ม Text Direction (ทิศทางของข้อความ)

3. ทิศทางของข้อความจะเปลี่ยนเป็นแนวตั้งโดยหันไป

ทางซ้าย ถ้าคลิกปุ่ม Text Direction ซ้ำอีกครั้ง ข้อความ

ก็จะเปลี่ยนทิศไปทางขวา

ข้อกวามในเท็กซ์บ็อกซ์ที่ถูกเปลี่ยนทิศทางแล้ว แต่ขนาดของเท็กซ์บ็อกซ์นั้นจะไม่เปลี่ยนตามไปด้วย เราจึงต้อง เปลี่ยนขนาดของเท็กซ์บ็อกซ์เพื่อให้ข้อกวามสวยงาม

## เชื่อมหลายๆเท็กซ์บ็อกซ์

ถ้าข้อความในเท็กซ์บ็อกซ์ขาว จนไมแสดงภายในเท็กซ์บ็อกซ์เดียวได้ คุณอาจสร้างเท็กซ์บ็อกซ์เพิ่ม แล้วสั่งให้ ขยายข้อความไปแสดงในเท็กซ์บ็อกซ์ถัดไปได้ ดังนี้

## ยกเลิกการเชื่อมเท็กซ์บ็อกซ์

วิธีขกเลิกการเชื่อมโขงเท็กซ์บ็อกซ์ ทำได้โดขกลิกเลือกเท็กซ์บ็อกซ์ต้นทาง แล้วกลิปุ่ม Break Link (ตัดการ เชื่อมโยง)